# 버스 법령위반자교육 신청방법 안내

# 1. 사이트 접속

### 1. 사이트 접속

- 1. 검색창에 "서울시교통연수원" 검색 후 해당 사이트 접속
- 2. "대면교육 신청" 선택

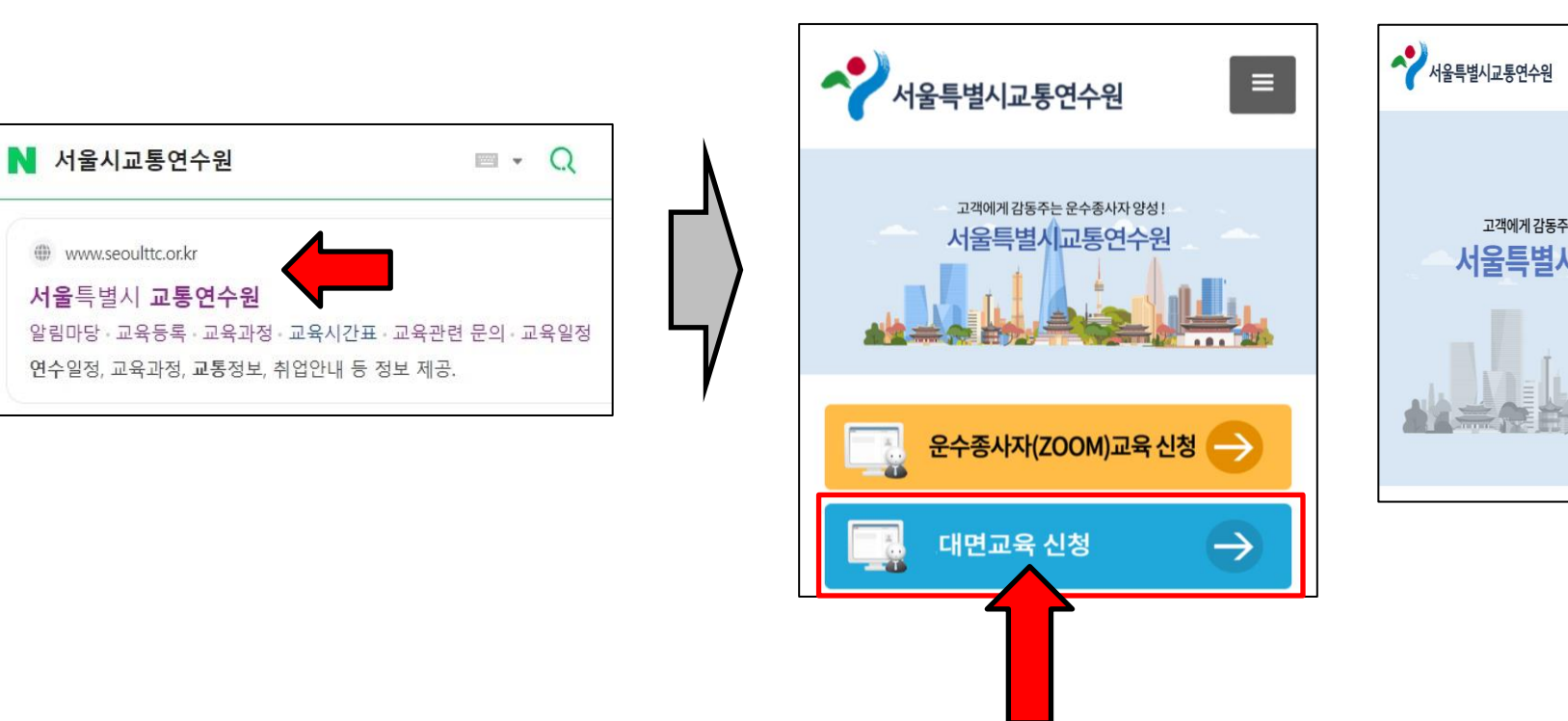

<휴대폰>

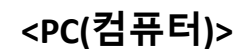

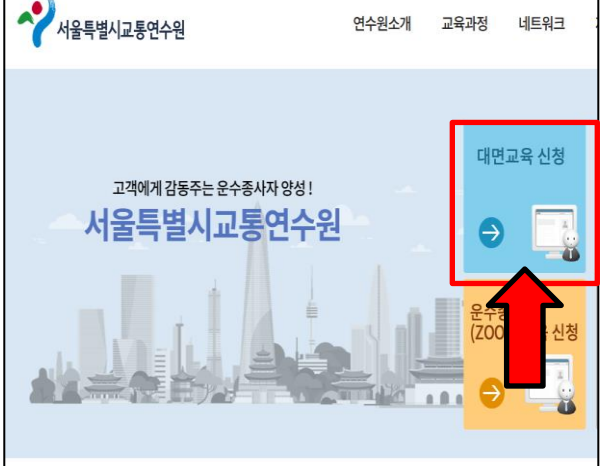

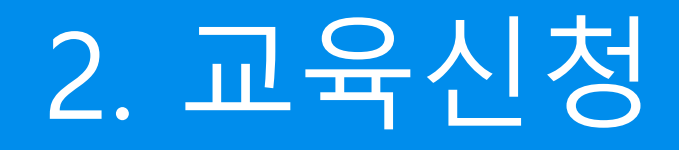

### 2. 교육신청

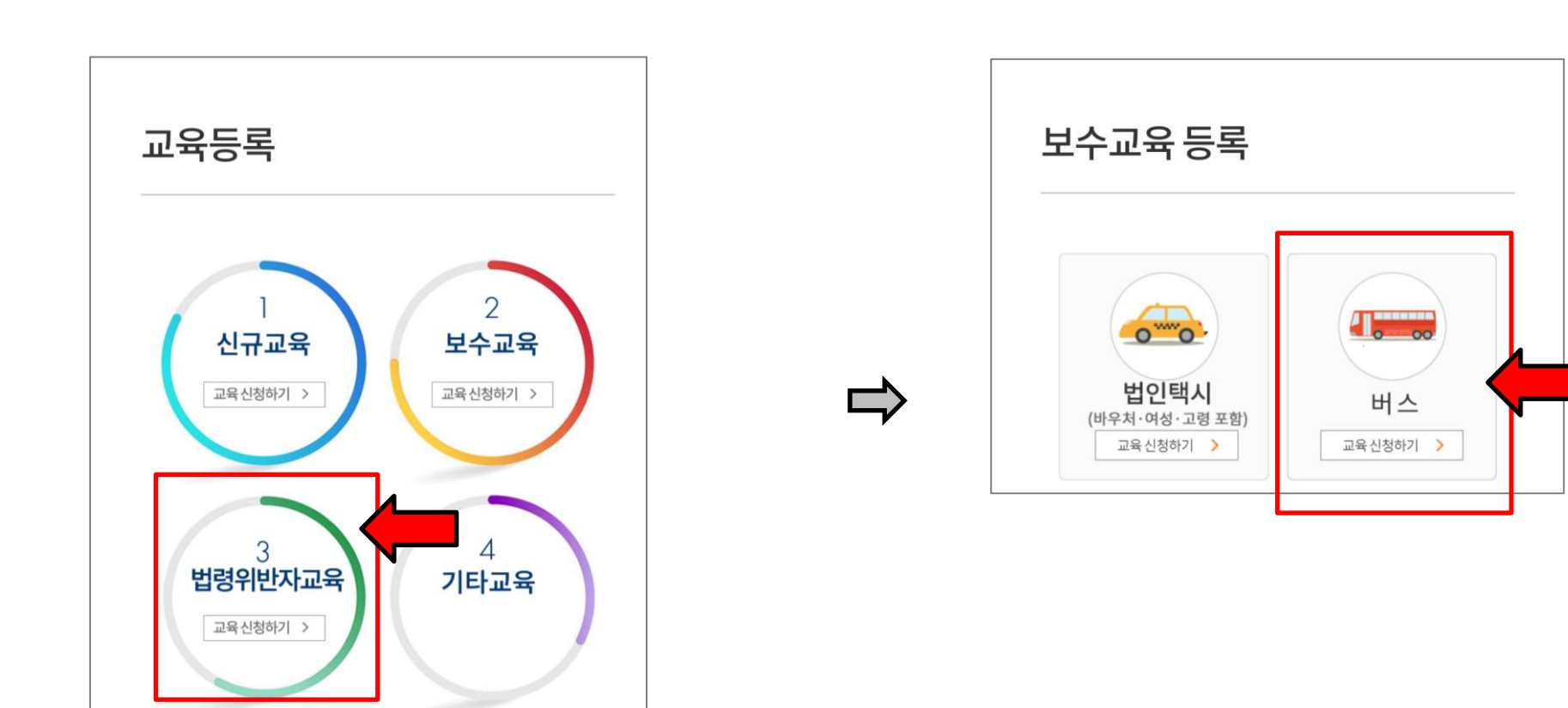

1. 교육등록에서 "법령위반자교육 교육 신청하기" 클릭

2. 업종 선택에서 "버스 교육 신청하기" 클릭

5

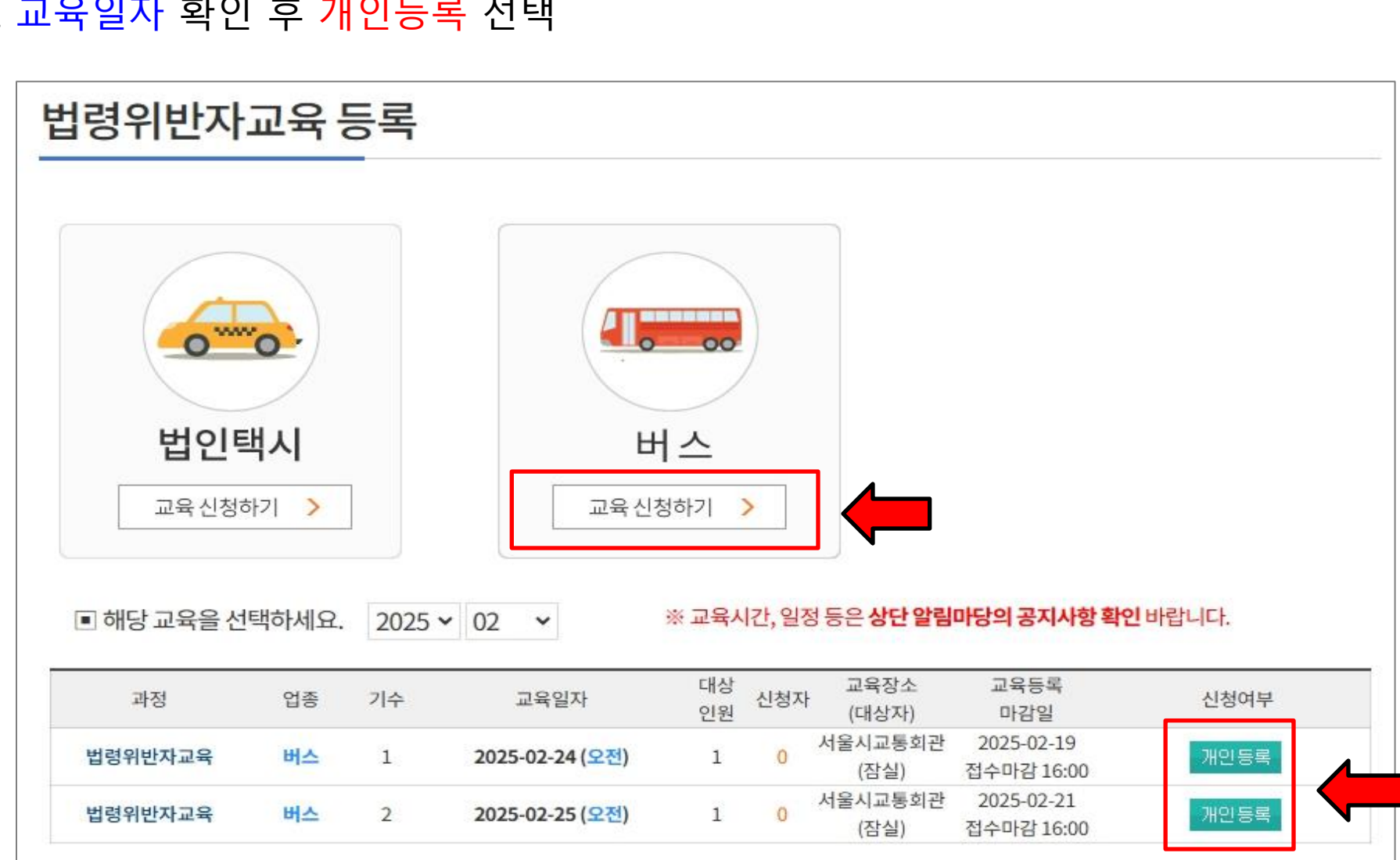

3. 교육일자 확인 후 개인등록 선택

### 2. 교육신청

## 실명확인

| 과 정                 | 법령위반자교육 역         |          | 종     |      |
|---------------------|-------------------|----------|-------|------|
| 교육일자                | 2024-12-15        | 고 원      | 육 기 수 | 1    |
| 교육장소                | 서울시교통회관(잠실        | 현재 신청자 수 |       | 0/10 |
| 성 명                 | 홍길동 (공백없이 기입하세요)  |          |       |      |
| 주민등록번호              | 123456            |          |       |      |
| 기 개인정보 수집 및 이용에 동의합 | <b>합니다.</b> 자세히보기 |          |       |      |

외국인 주민등록번호 사용자는 ☎ 02-414-0897 로 연락주시기 바랍니다. ఆ명확인에 대한 문의가 있으신 분은 나이스신용평가정보(주)의 실명확인 콜센터 ☎1600-1522 에 문의하시기 바랍니다.

■ 실명확인 후 '처리중입니다.'메시지 나타나는 경우,주소창 더블클릭 후 'https' 에서 's' 를 지우고 엔터 누르시기 바랍니다.

■ 교육등록을 신청하기 전에 꼭 숙지하시고 기록을 하여 주시기 바랍니다.

5. 실명확인 선택

교육등록신청

2. 교육신청

### 4. 교육등록신청에서 성명, 주민번호 입력 및 개인정보 수집 및 이용 동의 체크

### 2. 교육신청

6. 결제방법 신용카드, 계좌이체, 가상계좌 중 선택1

※ 가상계좌 선택 시 간편하게 문자 확인 후 수납 가능

- 7. 핸드폰 번호 입력
- 8. 비밀번호 등록 시 임의번호 4자리 입력
- 9. <mark>결제하기</mark> 선택

| 과 정    | 법령위반자교육                                                | 업 종      |     |  |  |  |  |
|--------|--------------------------------------------------------|----------|-----|--|--|--|--|
| 교육일자   | 2025-02-24 교육일자변경                                      | 교 육 회 차  | 1   |  |  |  |  |
| 교육장소   | 서울시교통회관(잠실)                                            | 현재 신청자 수 | 0/1 |  |  |  |  |
| 교육비    | 30,000원                                                |          |     |  |  |  |  |
| 결제 방법  | ○신용카드○계좌이체◎가상계좌                                        |          |     |  |  |  |  |
| 취소 환불  | 결제후 취소를 원할시 연수원 담당자(02-415-8755)에게 연락하시면 취소환불을 해 드립니다. |          |     |  |  |  |  |
| 성명     | 홍길동 (공백없이 기입하세요)                                       |          |     |  |  |  |  |
| 주민등록번호 | 601225                                                 |          |     |  |  |  |  |
| 핸 드 폰  | 010                                                    |          |     |  |  |  |  |
| 비밀번호   | ···· (4자리입력) 일정                                        | 글프급니다.   |     |  |  |  |  |
| 결제하기   |                                                        |          |     |  |  |  |  |

# 3. 교육예약 확인

### 3. 교육예약 확인

#### 1. 홈페이지 또는 문자로 교육등록 확인 후 예약 일자에 맞게 참석

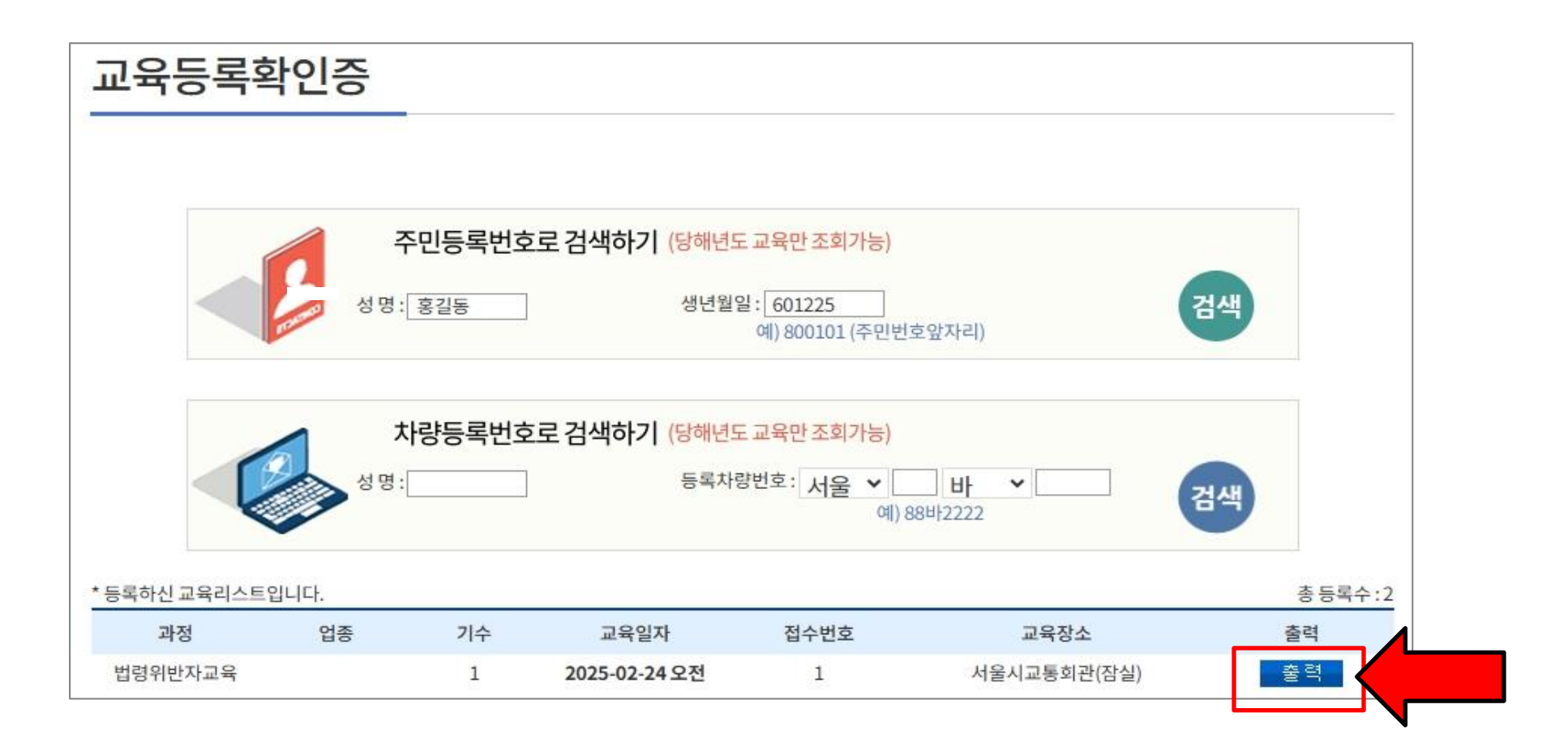

### 1. 홈페이지 또는 문자로 교육등록 확인 후 예약 일자에 맞게 참석

| 2025년도 법령위반자교육 등록 확인증                                                |                                                                                   |                                                                                                    |                |  |  |  |  |  |
|----------------------------------------------------------------------|-----------------------------------------------------------------------------------|----------------------------------------------------------------------------------------------------|----------------|--|--|--|--|--|
| 성명                                                                   | 홍길동                                                                               | 주민등록번호                                                                                                    | 601225 ******* |  |  |  |  |  |
| 교육등록시간                                                               | 08:00 ~ 08:50                                                                     | 준비물                                                                                                    | 신분증            |  |  |  |  |  |
| 교육시간                                                                 | 09:00 ~ 18:00                                                                     |                                                                                                    |                |  |  |  |  |  |
| 교육일자                                                                 | 교육일자 2025년 02월 24일                                                                |                                                                                                    | 1번             |  |  |  |  |  |
| 교육장소                                                                 | 서울시교통회관(잠실)                                                                       |                                                                                                    |                |  |  |  |  |  |
| ■ 오시는 길 ■ 유의사항                                                       |                                                                                   |                                                                                                    |                |  |  |  |  |  |
| 감을주광이파트<br>45년지<br>(2호선 8년<br>상남방면<br>상남방면<br>(3호선 9년 출<br>(3호선 9년 출 | 서움특별시 교통연수원<br>(잠실교통회관)           변축귀)         신한은행           소파보건소         올림픽공원 | <ol> <li>지정된 교육일자에만 교육이 가능합니다.<br/>(교육상일 현 장등록 불가)</li> <li>2.지각자, 대리입교자, 음주자는 입교할 수 없습니다.</li> <li>3. 교통회관 주차요금은 10분에 1.000원입니다.<br/>대중교통을 이용 합시다.(잠실역 9번 출구)</li> <li>4. 교육비: 30,000원 (자부담)</li> <li>5. 문의전화: 02-414-0897</li> </ol> |                |  |  |  |  |  |